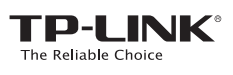

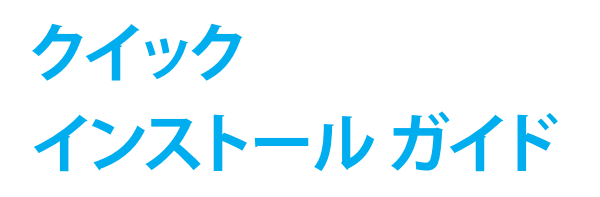

AC1200 ワイヤレス デュアル バンド USB アダプター モデル番号:Archer T4U

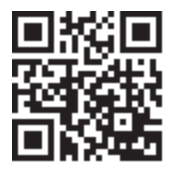

詳細については、当社の Web サイトをご覧ください: http://www.tp-link.jp 7106506256 REV2.00

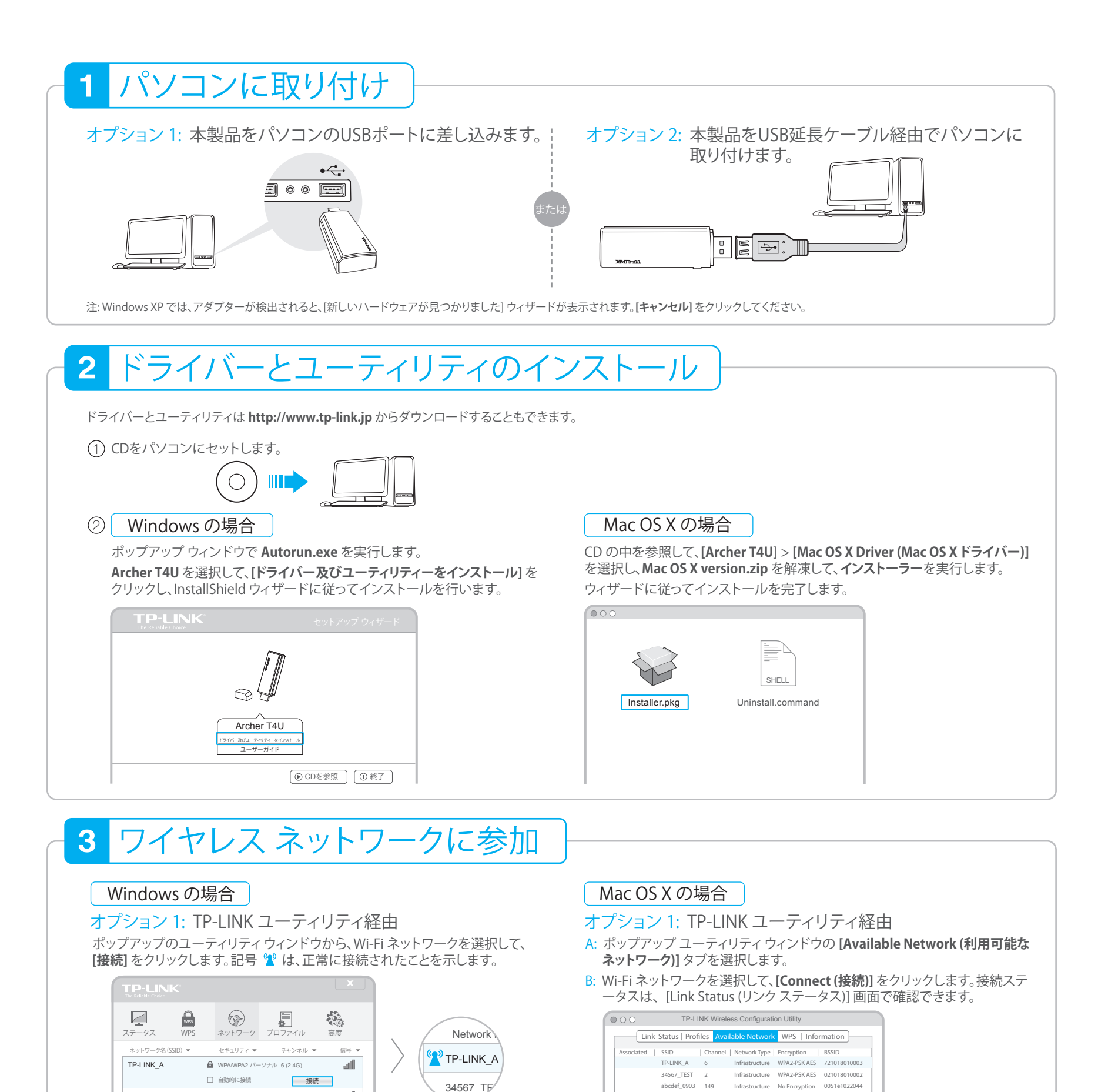

| 34567_TEST  | (c) | WPA/WPA2-パーソナル | 2 (2.4G) | - IIIa  |  |
|-------------|-----|----------------|----------|---------|--|
| abcdef_0903 |     | なし             | 149 (5G) | at Disa |  |
| ААААА       |     | なし             | 5 (2.4G) | af D    |  |

オプション 2: Wi-Fi 保護セットアップ (WPS) 経由

A: ルーターの WPS ボタンを押します。

B: 2 分以内に、アダプターの WPS ボタンを長押して、以降の画面が表示され るのを待ちます。

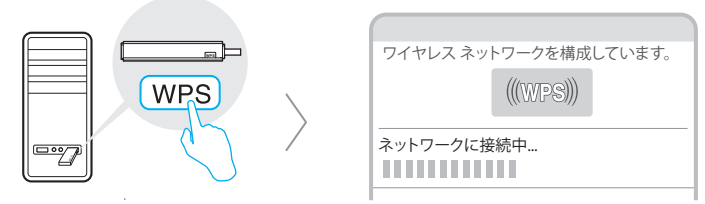

C:「WPS によって正常にネットワークに接続されました」が表示される時、 [OK]をクリックします。

## オプション 3: Windows ワイヤレス ユーティリティ経由 システムトレイで 🕍 (ネットワークアイコン)をクリックして、Wi-Fiネット ワークを選択し、[接続]をクリックします。

注: Windows XPでは、Windows ワイヤレス ユーティリティを使用する前に、TP-LINK ユーティリティを閉じる必要があります。

| AAAAA | 5  | Infrastructure | No Encryption | 001018a95d8d |
|-------|----|----------------|---------------|--------------|
| Refre | sh |                | Connect       |              |

## オプション 2: Wi-Fi 保護セットアップ (WPS) 経由

A: ルーターの WPS ボタンを押します。

B: 2 分以内に、アダプターの WPS ボタンを長押して、以降の画面が表示され るのを待ちます。

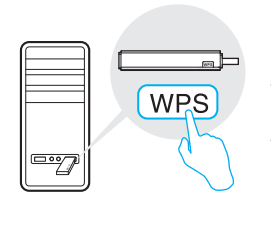

| Link Status | Profiles   Ava    | ilable Network               | S Information |
|-------------|-------------------|------------------------------|---------------|
| SID         | Channel           | Security                     | BSSID         |
| P-LINK_A    | 6                 | WPA2-PSK AES                 | 721018010003  |
| 4567_TEST   | 2                 | NIWPA2-PSK AES               | 021018010002  |
| bcdef_0903  | 149               | <b>No Encryption</b>         | 0051e1022044  |
| AAAAA       | 5                 | No Encryption                | 001018a95d8d  |
| SCAN        | Please key the Pl | N code into your AP's config | page PIN      |
|             | PIN: XXXXXXXXX    | (                            | PRC           |

C:「WPS Protocol Finished (WPS プロトコル完了)」が表示される時、[OK]を クリックします。